## So setzen Sie das Benutzerpasswort für Blancco Mobile Diagnostic and Erasure zurück

| Erstelldatum | Aktualisiert am | Betroffenen Version | Gefixte Version |
|--------------|-----------------|---------------------|-----------------|
| 20 Jun 2022  |                 | Alle                | N/A             |

## Beschreibung

Es kann vorkommen, dass ein Benutzer das Kennwort für das Benutzerkonto von Blancco Mobile Device Diagnostic and Erasure vergisst und das Kennwort zurückgesetzt werden muss, damit sich der Benutzer bei Blancco Mobile Device Diagnostic and Erasure anmelden kann.

## Schritt für Schritt Anleitung

Führen Sie die folgenden Schritte aus, um das Benutzerkennwort zurückzusetzen.

1. Gehen Sie zu den Systemeinstellungen, indem Sie auf das Zahnrad-Symbol auf dem Anmeldebildschirm von Blancco Mobile Device Diagnostic and Erasure klicken.

| D' | blancco<br>Mobile Diagnostics and Erasure |   |
|----|-------------------------------------------|---|
|    | Login                                     | ٩ |
|    | Blancco                                   |   |
|    | Password Login                            |   |
| 04 |                                           |   |
|    |                                           |   |
|    |                                           |   |
|    |                                           |   |
|    |                                           |   |
|    |                                           |   |
|    | ں 🗱 💈 😫 📾 👁                               |   |

2. Gehen Sie auf die Registerkarte "Admin Control" und geben Sie das Admin-Passwort ein.

| System settings                                                                     | 5                                                                        | 8      |
|-------------------------------------------------------------------------------------|--------------------------------------------------------------------------|--------|
| Set Network     Set Proxy     Set Network Test                                      | Admin control Input admin password I I I I I I I I I I I I I I I I I I I |        |
| Set Time and Date     Synchronization Service     Storage Cleanup     Admin Control |                                                                          |        |
| Display     Browser     Preconfiguration                                            |                                                                          |        |
| Updates     Uninstallation                                                          |                                                                          |        |
|                                                                                     |                                                                          |        |
|                                                                                     |                                                                          |        |
|                                                                                     | ок                                                                       | Cancel |
|                                                                                     |                                                                          |        |

3. Gehen Sie auf die Registerkarte "Benutzerrechte anpassen".

| System settings                      |            |               |              |    | 0      |
|--------------------------------------|------------|---------------|--------------|----|--------|
| Set Network     Adm                  | in control |               |              |    |        |
| Set Proxy                            |            | Remove adm    | in password  |    |        |
| Set Network Test                     |            | Change adm    | n password   |    |        |
| Set Time and Date                    |            | Adjust user p | ermissions   |    |        |
| Synchronization Service              |            | Manage C      | ertificates  |    |        |
| Storage Cleanup                      |            | Others        | ettings      |    |        |
| Admin Control                        |            | Import & exp  | ort settings |    |        |
| Display                              |            |               |              |    |        |
| Browser                              |            |               |              |    |        |
| <ul> <li>Preconfiguration</li> </ul> |            |               |              |    |        |
| Updates                              |            |               |              |    |        |
| Uninstallation                       |            |               |              |    |        |
|                                      |            |               |              |    |        |
|                                      |            |               |              |    |        |
|                                      |            |               |              |    |        |
|                                      |            |               |              |    |        |
|                                      |            |               |              |    |        |
|                                      |            |               |              |    |        |
|                                      |            |               |              |    |        |
|                                      |            |               |              |    |        |
|                                      |            |               |              |    |        |
|                                      |            |               |              |    |        |
|                                      |            |               |              | ок | Cancel |
|                                      |            |               |              |    |        |

4. Wählen Sie den Benutzer aus, dessen Passwort Sie zurücksetzen möchten.

| - Wat Heathorn                              | Adjust user permissions                                                                                     |   |
|---------------------------------------------|----------------------------------------------------------------------------------------------------|---|
| Set Proxy                                   | Blancco                                                                                                    |   |
| Car National Tran                           | User permissions                                                                                            |   |
| <ul> <li>Set Network Test</li> </ul>        | Other restrictions Login screen                                                                             |   |
| <ul> <li>Set Time and Date</li> </ul>       | Specify what settings given user can change. Default will apply to all newly created users, no<br>existing. |   |
| <ul> <li>Synchronization Service</li> </ul> | existing.                                                                                                   |   |
| <ul> <li>Storage Cleanup</li> </ul>         | AndExpressSerupOptions                                                                                      |   |
| Admin Control                               | Android                                                                                                    |   |
| - Admin Control                             | Erasure Options:                                                                                            | 1 |
| Display                                     | Erasure Standard:                                                                                           | 4 |
| Browser                                     | Fallback Standard for Android smart reset:                                                                  | ¥ |
| <ul> <li>Preconfiguration</li> </ul>        | ImageValidation details:                                                                                    | 4 |
| • Lindator                                  | Reporting Uptions:                                                                                          | × |
| - opuates                                   | Whitelisted Packages Options:                                                                               | 7 |
| <ul> <li>Uninstallation</li> </ul>          | BlackBarry                                                                                                  |   |
|                                             | BlackBarry OS Arbanned Erasure Ontions                                                                      | 7 |
|                                             | Erasure Standard:                                                                                           | 7 |
|                                             | General                                                                                                    |   |
|                                             | Blancco Management Console Settings:                                                                        | 7 |
|                                             | Camera Settings:                                                                                            |   |
|                                             | License Settings:                                                                                           | 7 |
|                                             | Report Settings:                                                                                            | 4 |
|                                             | Screenshots:                                                                                                | 1 |
|                                             | UI mode:                                                                                                    | 1 |

5. Gehen Sie auf die Registerkarte "Andere Einschränkungen", klicken Sie auf "Passwort ändern" und geben Sie das neue Passwort für den Benutzer ein.

| System setting                  | 6                                           |            | $\otimes$ |
|---------------------------------|---------------------------------------------|------------|-----------|
|                                 |                                             |            |           |
| <ul> <li>Set Network</li> </ul> | Adjust user permissions                     |            |           |
| Set Proxy                       | Dianco                                      |            |           |
| Set Network Test                | Other restrictions                          |            |           |
| Set Time and Date               | Miscellaneous settings affecting given user | ogn screen |           |
| Synchronization Service         | Change user password                        |            |           |
| Storage Cleanup                 | Android whitelisting:                       |            |           |
| Admin Control                   | Change diagnostics set:                     |            | 1         |
| Autor Control                   | Change erasure standard:                    |            | 1         |
| Display                         | Change process:                             |            | 1         |
| Browser                         | Change processing face:                     |            | 4         |
| Preconfiguration                | Dismiss query at connect:                   |            |           |
| Updates                         | Ignore SIM removal:                         |            | Π         |
| Liniortaliation                 | Modify sheet view:                          |            | 1         |
| Chinadalaadh                    | Set USB controller limits:                  |            | 1         |
|                                 | Enter new password                          |            |           |
|                                 |                                             |            |           |
|                                 |                                             |            |           |
|                                 |                                             |            |           |
|                                 |                                             | Ca         | icel      |
|                                 |                                             |            | _         |
|                                 |                                             |            |           |
|                                 |                                             |            |           |
|                                 |                                             |            |           |
|                                 |                                             |            |           |
|                                 |                                             |            |           |
|                                 |                                             |            |           |
|                                 |                                             | OK Can     | el        |
|                                 |                                             |            |           |
|                                 |                                             |            |           |

6. Klicken Sie auf "OK", um die Einstellungen zu speichern, und Ihr Blancco Mobile Device Diagnostic and Erasure-Benutzerpasswort wird erfolgreich geändert.